作成者:TKCシステム開発研究所 作成日:平成30年7月12日

# (1) 代表者の異動、本店所在地(納税地)の変更、商号の変更があった場合

- ・代表者の異動があった(商業登記の電子証明書、個人番号カード・住基カードの電子証明書)。
- ・本店所在地(納税地)が変更になった(商業登記の電子証明書)。
- ・商号(法人名)が変更になった(商業登記の電子証明書)。

### ① 電子証明書(商業登記)を再取得する

変更内容について商業登記の申請を行った後、電子証明書を再取得します。

### ② eConsol i Taxで該当項目を変更する

| (H30)를    | 医本情報の登録                                 |                                                | — - X                       |
|-----------|-----------------------------------------|------------------------------------------------|-----------------------------|
| 771%(F) 翌 | 長示(V) 2-ル(T)                            | 5<21 3(₩) <₩7 (H)                              |                             |
|           |                                         |                                                |                             |
| 【連結法人     | の基本情報】                                  |                                                |                             |
|           | 法人名·所在                                  | 也等 資本金·発行清株式総数等                                |                             |
| 法         | 人コード                                    | 0000000001  - 連番号 0000000 (個別帰属額等の一覧表に表示) 🔶 [- | -連番号」は、国税e-Tax              |
| 連結申       | 告(納税)区分                                 | G 対象 C 対象外                                     | 小仕種で4桁と決められて<br>注す。         |
| 連続        | 調子区分                                    | <ul> <li>☞ 連結親法人</li> <li>☞ 連結子法人</li> </ul>   | 子申告に備え、「000001」             |
| 連結子       | 一法人の種類                                  | · · · · · · · · · · · · · · · · · · ·          | ・「009999」の範囲で番号を<br>してください。 |
| 法人        | 組織区分                                    | 株式会社 (連結親法人のみ入力)                               | 000000                      |
|           | 法人番号                                    | 1234546789014                                  |                             |
|           | フリガナ                                    | 739°6(Y°0),734),°(2)+                          |                             |
| 法人名       | 名称                                      | 十代田製道株式会社                                      |                             |
|           | 頭文字                                     | 73                                             |                             |
|           | 郵便番号                                    |                                                |                             |
| 納税地       |                                         | 東京都千代田区〇〇町3 - 3                                |                             |
|           | <b>御 託 来 号</b>                          | 00 - 1004 - 5020 - 5 0 × 未号 00 - 1004 - 0200   |                             |
|           | 电 · · · · · · · · · · · · · · · · · · · |                                                |                             |
| 太店        | 30 ISC 11 15                            |                                                |                             |
| 所在地       | 所在地                                     |                                                |                             |
|           | 電話番号                                    | FAX番号                                          |                             |
|           |                                         |                                                |                             |
|           |                                         |                                                |                             |
|           |                                         |                                                |                             |
| ♥ 連結法.    | 人の基本情報考察                                | 織してください。                                       |                             |
| -1        | E0. 9424-1                              |                                                |                             |
| ►I 前項目    | 12 前法人                                  | F8 元広人   F4//J1於 「   F8 石                      | iジフ   F10処理/Ear             |

1) eConsoliTaxを起動します。

2)法人名、納税地、本店所在地に変更が あった場合は、[101.企業マスター]メニ ューの[基本情報の登録]画面で該当する 項目を修正します。

| (H30)1の2・2:申告書(届出書)鑑部()          | 必須)                                  |            |            | ×   |
|----------------------------------|--------------------------------------|------------|------------|-----|
| 7ァイル(F) アール(T) 7 ログ うん(G) データストロ | > (D) ProFIT(P) ~147 (H)             |            |            |     |
|                                  | 別表10                                 | D2 • 2     |            |     |
| 0000000001:千代田製造材                | 村(1)                                 | 【平反        | <b>ដែល</b> | 年度】 |
| 納税地等基本情報 株主等の時                   | 月細 議決権所有数 (持分会社)業務執行社員数              |            |            |     |
| 1. 納税地等の基本情報を入                   | 力してください。 ※決算確定日・売上金額・添付書類は、「法人税額の計算: | 基礎」で入      | 力します       | t.  |
| 税 務 署 名                          | 神田 税務署 整理番号 12345678                 | ī          |            |     |
| 納 住所                             | 東京都千代田区〇〇町3-3                        |            |            |     |
| 地雷話音号                            | (03 )1234 - 3079 法人番号 1234546789014  |            |            |     |
| 法人名                              | 千代田製造株式会社                            |            |            |     |
| 会 社7リガナ                          | <u>チヨダ如ウ 経理 ふりがな さとう</u>             | いち         | ろう         |     |
| 【代表者】 氏名                         | 千代田 太郎 黄任者 月 名 佐藤                    | 一郎         |            |     |
| 代表者住所                            | 東京都千代田区△△町1-2-3 (全角20<br>(全角20       | 文字)<br>文字) |            |     |
| 同非区分                             | 株主明細に基 ノヽ目動判定 ▼                      |            |            |     |
| 業種番号 解説                          | 20 金属製品製造業                           |            |            |     |
| 事業種目                             | 金属製品製造業                              |            |            |     |
| 金融機関                             | ○○ 銀行 🚽 本・支店 千代田                     | 支店         |            | -   |
| 湿りを文ける<br>全副機関 預金種目              | 当座 🗾 預金 口座番号 0123456                 |            |            |     |
| 郵便局                              | 貯金記号番号 -                             | _          |            |     |
| 旧納税地                             | 旧法人名等                                |            |            |     |
|                                  |                                      |            |            |     |
|                                  | F4入力終了         F8 を                  | ョタブ        |            |     |

 3) 代表者に異動があった場合は、[201. 法人税の前期繰越金額等の確認(修正)] メニュー>[申告書(届出書)鑑部(必須)]
 R P>[納税地等基本情報]タブで、代表 者氏名、代表者住所を修正します。

### ③ 国税受付システムに新しい電子証明書を登録する

| and 113 暗証書号·電子証明書·地方稅提: | 出先の更新等                                                                      | -          |            | x           |
|--------------------------|-----------------------------------------------------------------------------|------------|------------|-------------|
| 7⊽√h(F) 7-h(T) ^b7'(H)   | $2\pi/h(F) = 2-h(T) - ABT'(H)$                                              |            |            |             |
| 国利                       | 国税庁HP等                                                                      |            |            |             |
| 0000000001:千代田製造株式:      | 会社                                                                          |            |            |             |
| T <sub>e</sub>           | <暗証番号・電子証明書・地方税提出先の更新等>                                                     |            |            |             |
| 国利                       | 1受付システム登録内容の追加・変更・更新                                                        |            | 雷          | 子署名         |
| 暗証番号の期限 平成33年 4)         | 1 4日 電子証明書 登録 電子証明書期限 平成32年                                                 | 6月10日      | 3          | 0.046-00    |
| 1.独自の暗証番号の変更             | 暗証番号の変更期限は3年です。2週間前までに暗証番号を更新してください<br>変更前の「独自の暗証番号」でログインします。有効期限を過ぎた場合でも、変 | 。<br>更できます | . 7        | 不要          |
| 2.納税用確認番号の変更             | 「納税用確認番号」又は「カナ氏名・名称」の変更処理は、ここで行います。                                         |            | 7          | 不要          |
| 3.電子証明書の追加・変更・更新         | の電子証明書へ変更する場合や電子証明書を登録する場合は、ここで行います                                         | t.         |            | 要           |
| 4.メールアドレスの変更             | 登録済みのメールアドレスの変更処理は、ここで行います。                                                 |            | -          | 不要          |
| e L T A X <sup>‡</sup>   | 也方税ポータルシステム登録内容の追加・変更・更新                                                    |            | -          | <b>子</b> 室交 |
| 暗証番号の期限 無期限              | 電子証明書 登録 電子証明書期限 平成32年                                                      | 6月10日      | E          | 1.49-00     |
| 5.独自の暗証番号の変更             | 暗証番号の有効期限は無期限です。安全な電子申告のため定期的に変更しまし                                         | ょう。        | -          | 不要          |
| 6.申告書提出先の追加・削除・確認        | 申告税目・申告書提出先の追加・削除は、電子申告データ作成(完成)した後、ここ                                      | で行います      | •          | 不要          |
| 7.利用届出の変更                | 貴社の「所在地」や代表者の「住所」等の変更は、ここで行います。                                             |            | 省          | 略可          |
| 8.電子証明書の追加・変更・更新         | 他の電子証明書へ変更する場合や電子証明書を登録する場合は、ここで行います                                        | t.         |            | 要           |
|                          |                                                                             |            |            | _           |
|                          |                                                                             |            | ,<br>F10業務 | の選択         |

 利用者識別番号等の通知書の受領後、
 [113. 暗証番号・電子証明書・地方税提 出先の更新等]メニューの[3. 電子証明書 の追加・変更・更新]を選択します。
 表示されるウィンドウで国税の独自の 暗証番号を入力し、国税受付システムに ログインします。

|                                                 | $\overline{\mathbf{v}}$ |    |  |
|-------------------------------------------------|-------------------------|----|--|
| 3.電子証明書の追加·変更                                   | ・更新                     | ×  |  |
|                                                 |                         |    |  |
| 提出した開始届出書                                       | ◎ 法人用                   |    |  |
| 利用者識別番号                                         | 111111111111111         |    |  |
| 署 番 号                                           | 01103 税務署名 神田 税務署-      | 一覧 |  |
| 住所又は所在地                                         | 東京都千代田区〇〇町3-3           |    |  |
| 法人名                                             | 千代田製造株式会社               |    |  |
| 代表者氏名(※1)                                       | 千代田 太郎                  | _  |  |
| 認証局サービス名(※2)                                    | 商業登記認証局                 | •  |  |
| ★※1:代表者氏名を入力します。<br>電子署名する者が受任者でも代表者氏名を入力します。   |                         |    |  |
| ※2:電子署名する者(代表者または受任者)の電子証明書の認証局サービス名を<br>選択します。 |                         |    |  |
|                                                 |                         |    |  |
|                                                 |                         |    |  |
|                                                 |                         |    |  |
|                                                 |                         |    |  |

3)表示内容を確認し、[OK]ボタンをク リックします。次に新しい電子証明書を 使用して、電子署名を行います。
4)電子署名が完了すると、電子証明書が 国税受付システムに送信されます。
(注)受任者が電子申告データに電子署名 を付与する場合は、代表者ではなく、 受任者の電子証明書を登録します。

5) 国税受付システムに送信後、即時通知の受信、受信通知の受信が行われ、受信通知の確認画面が表示されま すので、エラーがないことを確認します。

## ④ 地方税ポータルシステムの登録内容を更新する(利用届出の変更)

|   | 113 暗証 番号·電子 証明書·地方 稅提出 先の 更新等 |                                                                               |       | n x                   |
|---|--------------------------------|-------------------------------------------------------------------------------|-------|-----------------------|
|   | 72-/a(F) 2-a(T) ∧a7'(H)        |                                                                               |       |                       |
|   | 国税庁HP等                         |                                                                               |       |                       |
|   | 0000000001:千代田製造株式会            | st±                                                                           |       |                       |
|   |                                | ≤暗証番号・電子証明書・地方税提出先の更新等>                                                       |       |                       |
|   | 国称                             | 受付システム登録内容の追加・変更・更新                                                           |       | #790                  |
|   | 暗証番号の期限 平成33年 4月               | 4日 電子証明書 登録 電子証明書期限 平成32年                                                     | 6月10日 | 18 T 38 45            |
|   | 1.独自の暗証番号の変更                   | 暗証番号の変更期限は3年です。2週間前までに暗証番号を更新してください。<br>変更前の「独自の暗証番号」でログインします。有効期限を過ぎた場合でも、変更 | できます。 | 不要                    |
|   | 2.納税用確認番号の変更                   | 「納税用確認番号」又は「カナ氏名・名称」の変更処理は、ここで行います。                                           |       | 不要                    |
|   | 3.電子証明書の追加・変更・更新               | 他の電子証明書へ変更する場合や電子証明書を登録する場合は、ここで行います。                                         |       | 要                     |
|   | 4.メールアドレスの変更                   | <b>登録済みのメールアドレスの変更処理は、ここで行います。</b>                                            |       | 不要                    |
|   | e L T A ×地                     | 方税ポータルシステム登録内容の追加・変更・更新                                                       | l .   | 雨子翠々                  |
|   | 暗証番号の期限 無期限                    | 電子証明書 登録 電子証明書期限 平成32年                                                        | 6月10日 | - <del>6</del> / .a.u |
|   | 5.独自の暗証番号の変更                   | 暗証番号の有効期限は無期限です。安全な電子申告のため定期的に変更しましょ                                          | ð.    | 不要                    |
|   | 6.申告書提出先の追加・削除・確認              | 申告税目・申告書提出先の追加・削除は、電子申告データ作成(完成)した後、ここで                                       | 行います。 | 不要                    |
| ∢ | 7.利用届出の変更                      | 社の「所在地」や代表者の「住所」等の変更は、ここで行います。                                                |       | 省略可                   |
|   | 8.電子証明書の追加・変更・更新               | 他の電子証明書へ変更する場合や電子証明書を登録する場合は、ここで行います。                                         |       | 要                     |
|   |                                |                                                                               |       |                       |
|   |                                |                                                                               | F1    | 0業務の選択                |
|   |                                |                                                                               |       |                       |

- [113. 暗証番号・電子証明書・地方税 提出先の更新等]メニューの[7. 利用届出 の変更]を選択します。
- 表示されるウィンドウで地方税の独自の暗証番号を入力し、地方税ポータルシステムにログインします。

| 🧱 7. 利用届出の変更 📃 📃 🗙                                              |
|-----------------------------------------------------------------|
| 77/h(F) 7-h(T) Ab7 (H)                                          |
| 国税厅HP等                                                          |
| 000000001:千代田製造株式会社                                             |
| <地方税の利用届出内容の変更>                                                 |
| 法人名称・所在地等 代表者氏名・住所等                                             |
| (*)<br>→ 法人格+商号の場合                                              |
| 次<br>商号+法人格の場合 株式会社 ▼ (例:xxxx株式会社) 「地方税はTAX仕様」に該当する。            |
| 格eLTAXに無い法人格(その他) (全角15文字) 選択し、直接入力します。                         |
| フリガナ チョダセイゾウ (「法人格」は入力不要)                                       |
| (*) 法人名称 千代田製造株式会社 (F法人格Jit入力不要)                                |
| 郵便番号 〒101-0054                                                  |
| (*)所在地 東京都千代田区神田錦町3−3 (全角40文字)                                  |
| ビル・マンション名 (全角40文字)                                              |
| 電話番号(1) 0312345678 電話番号(2) (ハイフン(-)」は入力不要)                      |
| FAX番号 (「ハイフン(-)」は入力不要)                                          |
| メールアドレス chiyoda-seizo@chiyoda.co.jp (半角128文字) 法人番号 100000000008 |
| 利用者情報提出先 東京都千代田都税事務所 ▼ #2 雷子署名(公略可)                             |
| 認証局サービス名 商業登記認証局 ▼ 解れ eLTAX地方税ポータルシステムへ送信                       |
| ▲ (*)の項目を変更した場合は、電子署名可です。電子署名した場合は、当該電子証明書の40.001を発得(原新)はわます。   |
|                                                                 |
| - F8 右タブ <mark>-</mark> F10 閉じる                                 |
|                                                                 |

#### ſĹ 0000000001:千代田製造株式会社 <地方税の利用届出内容の変更> 法人名称・所在地等 代表者氏名・住所等 ▼ (例:株式会社xxxx ▼ (例:xxxx株式会社) 「法人格+商号」・「商号+法人格」の 、「わかに入力してください。 「地方」、「工経仕様」に該当する 合は、「その他」を 法人格+商号( 商号+法人たい場合 株式会社 x eLTAXIC 電子証明書で電子署 フリガナ 法人名称 参照 郵便番号 ▲ 電子証明書の「ファイル名」と「パスワード」を入力してください。 )所乍地 角403 ок キャンセル 雷話番号() (「ハイフン(-)」は入力不要) FAX番号 法人番号 100000000008 chivoda-sei: -ルアドレ 利用者情報提出先 東京都千代田都税事務所 認証局サービス名 商業登記認証局 ▼ <mark>解説</mark> ▼ <mark>解説</mark> 電子署名(省略可) eLTAX地方税ポータルシステムへ送信 ◆ (\*)の項目を変更した場合は、電子署名可です。電子署名した場合は、当該電子証明書がeLTAXに登録(更新)されます。 F10 閉じる Ţ

# 3) 地方税ポータルシステムに登録済みの 内容が表示されます。

[法人名称・所在地等]タブと[代表者 氏名・住所等]タブの画面で、該当する 項目を修正します。

- 修正後、[電子署名(省略可) eLTAX地 方税ポータルシステムへ送信]ボタンを クリックします。
- (注)複数の事務所がある場合でも、地方 税ポータルシステムへの送信は1回の みで構いません。[利用者情報提出先] 欄で任意の事務所を選択した上で、デ ータを送信してください。
- 5)項目名に「(\*)」が付いた項目を修正 した場合は、電子署名を行います。

当画面で電子署名を行うことにより、 利用届出の変更と同時に、新しい電子証 明書が地方税ポータルシステムに登録さ れます。

(注)受任者が電子申告データに電子署名 を付与する場合は、代表者ではなく、 受任者の電子証明書を登録します。

6)地方税ポータルシステムに送信後、「利用者情報等の変更結果の詳細確認」画面が表示されます。当画面で エラーがないことを確認します。